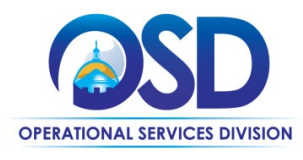

#### **Job Aid:** How to Create a Requisition using COMMBUYS Marketplace

#### This Job Aid shows how to:

- Search for items in Marketplace
- Create a Requisition in COMMBUYS using the Marketplace functionality

#### Of Special Note:

Requisitions are documents used to request goods and services. A requisition is the first document used to generate a Purchase Order (PO).

In order to use Marketplace, the user must be logged into COMMBUYS as either a Department Access (DA) user or a Basic Purchasing (BP) user.

There are two methods available to initiate a requisition using Marketplace. One method that can be used for immediate search is to enter the desired item in the Search box at the top of the page.

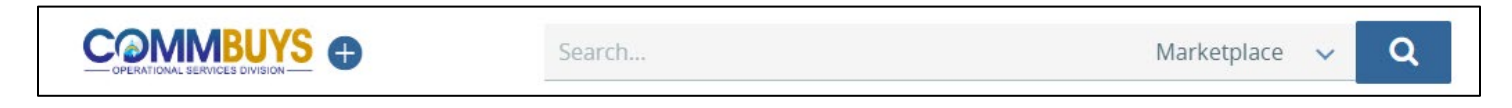

An alternate method is to click on the Marketplace icon located on the left side of the home page. This method can be used when browsing for items.

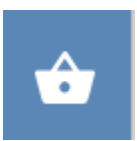

Both ways are described below in Steps 1 & 2.

| Screensh                            | not                                                                 |                                                                 |                                   | Directions                                                                                                    |
|-------------------------------------|---------------------------------------------------------------------|-----------------------------------------------------------------|-----------------------------------|----------------------------------------------------------------------------------------------------|
|                                     | floor pads Marketplace                                              | Q Adianced                                                      | ۵ و ک                             | Step 1: Performing an Immediate Search<br>(First Method)                                                                                                    |
| 0 Document(s)<br>Ready for Approval | 0 Repúblicny)<br>8 Repúblicny 0 Bid Solicitations)<br>Ready to Send | 13 Bid Selicitation(s) 0 PO(s)<br>Ready to Open 0 Ready to Send | Change Order(s)<br>Ready To Apply | <ol> <li>After logging in to COMMBUYS, to<br/>perform an immediate search, enter<br/>an item, vendor, contract number,</li> </ol>                                                                                         |
| News                                |                                                                     | Recent Documents                                                |                                   | UNSPSC Code etc. into the <b>Search</b><br>box at the top of the screen, then<br>click on the <b>magnifying glass</b><br>search icon. In this example, <b>floor</b><br><b>pads</b> has been entered in the<br>Search box. |
|                                     |                                                                     |                                                                 |                                   | <b>NOTE:</b> Ensure that <b>Marketplace</b> is the default display in the <b>Search</b> box.                                                                                                    |
|                                     |                                                                     |                                                                 |                                   | If using this method, skip to <b>Step 3</b> , otherwise see <b>Step 2.</b>                                                                                                    |

www.mass.gov/osd

#### **Directions** Screenshot Step 2: Searching in Marketplace While Browsing (Alternate Method) Marketplace 🗸 1. Click on the Marketplace icon Document(s) Ready for Approval 0 Requisition(s) Ready for Purc 13 0 Ŀ. ŵ Recer News on the left side bar of the <u>a</u> Date Category Title Docum COMMBUYS Home Page. 02/06/2024 Notices https://www.test.commbuys.com/bso/catalogPlus.sdo#/?keywords= BD-18-1 RQ-23-1 411578 E 9 G2E ŵ 2. This screen also displays a Search Q Search. Marketplace 🗸 box on the bottom of the screen which can be used as shown in 😚 Marketplace Browse Categories 🗸 My Favorites/My Lists 🗸 Step 1, however, to continue browsing, click on the Browse Categories button next to the Marketplace logo. Search The Marketplace SEARCH Q Search by Suppliers, Contracts, Products, Services, Class Codes, and more 3. The dropdown menu displays two Browse Categories V My Favorites/My Lists 🗸 menu choices - Contracts or Products & Services. Click on the Contracts dropdown menu to Contracts Contracts > display four submenus. Click on any of these submenus to display additional menu choices. Contract Type > Products & Services > Contract Categories >

>

>

Suppliers

UNSPSC

# Directions

4. Click on the **Products & Services** dropdown menu to display five submenus. Click on any of these submenus to display additional menu choices.

5. In this example, a supplier was selected from the **Suppliers** dropdown menu.

| Browse Categories V | My Favori | tes/My Lists 🗸      |   |  |  |
|---------------------|-----------|---------------------|---|--|--|
| Contracts           | >         | Products & Services |   |  |  |
| Products & Services | >         | Catalog Categories  | > |  |  |
|                     |           | Available Catalogs  | > |  |  |
|                     |           | Suppliers           | > |  |  |
|                     |           | NIGP                | > |  |  |
|                     |           | UNSPSC              | > |  |  |

| Contracts           | > | Products & Services |   | Suppliers                              |
|---------------------|---|---------------------|---|----------------------------------------|
| Products & Services | > | Catalog Categories  | > | C&C Janitorial                         |
|                     |   | Available Catalogs  | > | Clean Cut Solutions                    |
|                     |   | Suppliers           | > | Conlon Products                        |
|                     |   | NIGP                | > | Corr Distributors, Inc.                |
|                     |   | UNSPSC              | > | Filo cleantech Inc.                    |
|                     |   | onor be             | * | John Doh Supply Co.                    |
|                     |   |                     |   | Lancelot Janitorial & Paper Products I |
|                     |   |                     |   | Likarr Maintenance Systems FAC118      |
|                     |   |                     |   | NextGen Clear LLC                      |
|                     |   |                     |   | Redd Rocket                            |
|                     |   |                     |   | W.B. Mason                             |

# Directions

6. The screen displays all product offerings from this supplier available on the Statewide Contract.

**NOTE:** While you are browsing, the **Marketplace Search box** remains available for use at the top of the screen.

In this example, **floor pads** has been entered into the Marketplace Search box.

| Marketplace                                                                                                    | Browse Categories 🗸                     | My Favorites/My Lists 🖌                                                                                                 |                                                                         | ې Subtotal: <b>\$0</b> . |
|----------------------------------------------------------------------------------------------------|-----------------------------------------|----------------------------------------------------------------------------------------------------|-------------------------------------------------------------------------|--------------------------|
| Search the Marketplac                                                                                                    | e 🛛                                     |                                                                                                    |                                                                         |                          |
| Q floor pads                                                                                                    |                                         |                                                                                                    |                                                                         |                          |
| KEYWORDS:                                                                                                    |                                         |                                                                                                    |                                                                         |                          |
| arch Results (856)                                                                                                    |                                         |                                                                                                    |                                                                         |                          |
| PRODUCTS & SERVICES (856)                                                                                                    | CONTRACTS (0)                           |                                                                                                    |                                                                         |                          |
| 1-25 of 856 results                                                                                                    |                                         |                                                                                                    |                                                                         | Sort By<br>Best Match 🔹  |
| EFINE BY: Clear                                                                                                    |                                         | ProTeam Super Quarter Vac Hepa Back Pack Vacuum 6 qt<br>Capacity<br>Corr Distributors, Inc.<br>SKU# V100 107118<br>UPC: | <b>\$595.20</b> / Ea - <del>\$744.00</del><br>Discount: <b>20.00%</b>   | Qty: 1 ADD TO CART       |
| 14-11-17-02 : Tollet seat covers<br>14-11-17-03 : Paper towels (16)<br>14-11-17-04 : Tollet tissue (26)                                                         | (2)<br>Add to Compare                   | e UNSPSC: 47-12-16-02<br>:≡ Add to List ▼                                                                               |                                                                         | ι.                       |
| 」 15-12-18-03 (1)<br>] 26-11-17-02 : Alkaline batteries i<br>] 27-11-20-04 : Shovels (2)<br>] 31-19-15-05 (95)<br>] 31-27-00-00 : Machine made pa<br>¥ see more | (6)<br>Ints (1)<br>No im ag<br>availabi | ProTeam Super HalfVac Pro W107098 kit<br>Corr Distributors, Inc.<br>SKU# V100 107327<br>UPC:<br>UKSPSC.47-12-19-00      | <b>\$600.00</b> / Ea -   <del>\$750.00</del><br>Discount: <b>20.00%</b> | Qty: 1 ADD TO CART       |
|                                                                                                    | Add to Compare                          | 🗮 Add to List 👻                                                                                                    | _                                                                       |                          |

#### **Directions**

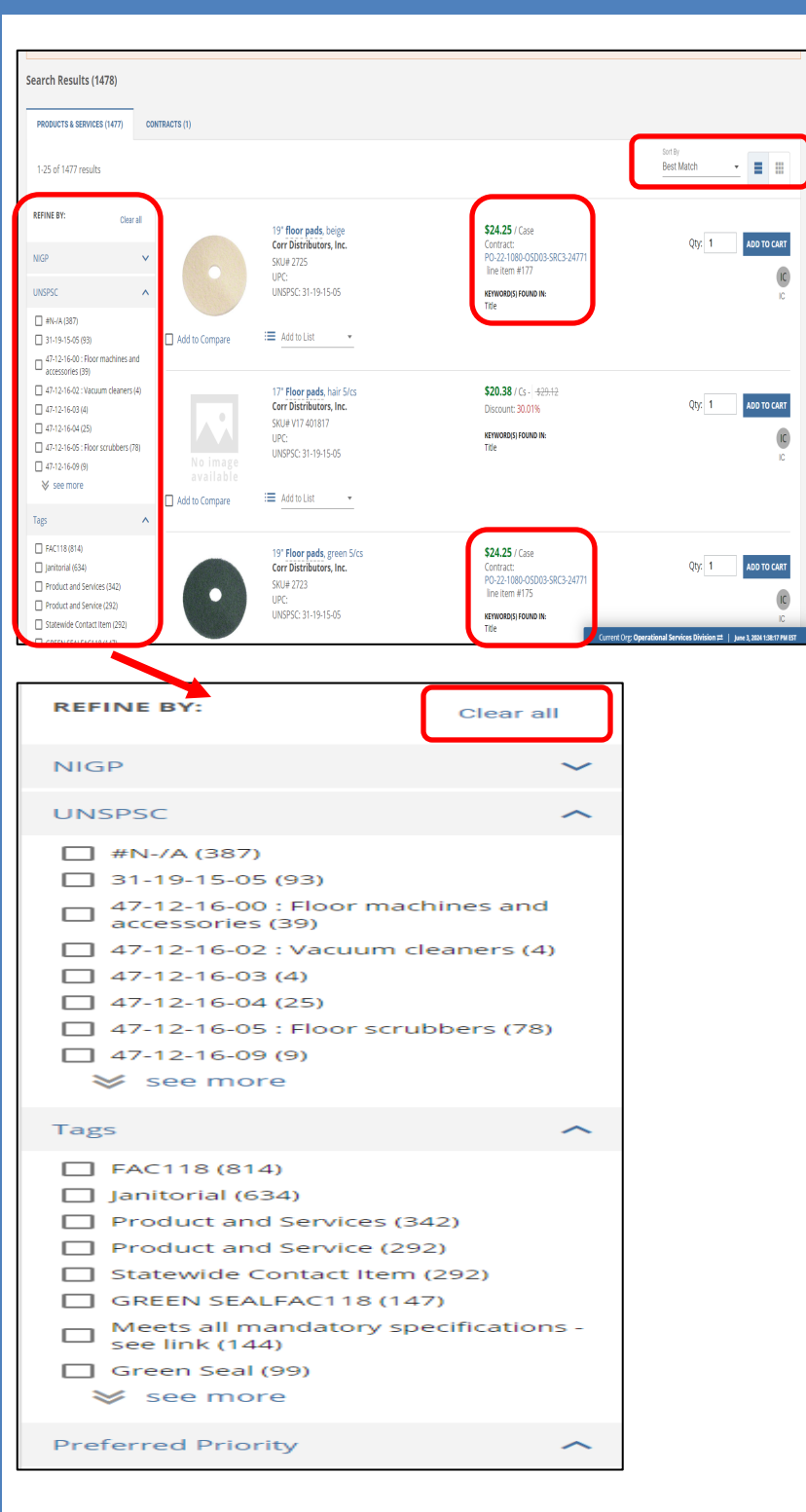

#### Step 3: Filtering the Search

A list displays in response to the search criterion entered as floor pads. Links to the Master Blanket Purchase Order (MBPO) display beneath the unit price. Hovering over the MBPO number displays the alphanumeric contract number.

- To change the display sort, click on the down arrow next to **Best Match** in the **Sort By** field and select:
- Price: Low to High
- Price High to Low
- Product/Service Name: A-Z
- Product/Service Name: Z-A
- Preferred Priority (set by the OSD Contract Manager)

The two icons next to Best Match allow the user to view products either vertically

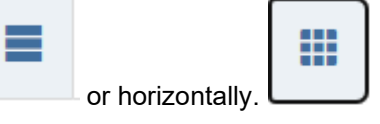

The search can be further refined using the filters in the left column. These filters include:

- UNSPSC Code
- Tags
- Preferred Priority
- Catalog
- Catalog Categories
- Price
- Contract
- Manufacturer
- Brand
- Supplier
- Distributor
- SKU
- UPC
- Packaging

The **Clear All** hyperlink clears the filters from the search.

#### Marketplace 🗸 🔍 ۵ و و Search. Advanced Subtotal: \$485.00 🔂 Marketplace 8 ▲ DESCRIPTION D Equipment AccessoriesFAC118 Catalog Equipment AccessoriesFAC118 Catalog 2 Green Product Cert (if applicable): Green Seal Green Product Cert (if applicable): Green Seal Vendor 1 Corr Distributors Corr Distributors Distributor Ľ Corr Distributors Corr Distributors Category GZB Category 4 - Powered Janitorial Equipment, Category 4 - Powered Janitorial Equipment, Supplies and Services Supplies and Services Tags ŵ Ianitorial. Product and Service, FAC118. Statewide Ianitorial. Product and Service, FAC118. Statewide Contact Item, Green Seal Contact Item, Green Seal Name 19" floor pads, beige 19" Floor pads, green 5/cs Manufacture Americo Americo Subtotal: \$485.00 👌 Marketplace Browse Categories 🖌 My Favorites/My Lists 🗸 REFINE BY Clear all 19" floor pads, beige Corr Distributors, Inc. \$24.25 / Case ADD TO CART Qty: 1 Contract: PO-22-1080-OSD03-SRC3-24771 line item #177 NIGP SKU# 2725 IC UPC-UNSPSC UNSPSC: 31-19-15-05 KEYWORD(S) FOUND IN: Title #N-/A (387) 😑 Add to List 🔹 Add to Compare 31-19-15-05 (93) 47-12-16-00 : Floor machines and accessories (39) 47-12-16-02 : Vacuum cleaners (4) 17" Floor pads, hair 5/cs \$20.38 / Cs - +29.12 Qty: 1 ADD TO CART Corr Distributors, Inc. 47-12-16-03 (4) Discount: 30.01% SKU# V17 401817 47-12-16-04 (25) KEYWORD(S) FOUND IN IC 47-12-16-05 : Floor strubbers (78) UNSPSC: 31-19-15-05 47-12-16-09 (9) 😽 see more 😑 Add to List Add to Compare Ŧ Tags FAC118 (814) \$24.25 / Case 19" Floor pads, green 5/cs Janitorial (634) Corr Distributors, Inc. Qty: 1 ADD TO CART Contract: PO-22-1080-OSD03-SRC3-24771 SKU# 2723 Product and Services (342) line item #175 IC UPC: Product and Service (292) UNSPSC: 31-19-15-05 KEYWORD(S) FOUND IN Statewide Contact Item (292 GREEN SEALFAC118 (147) Meets all mandatory specifica 🗹 Add to Compa 😑 Add to List Please add 2-3 items to enable the 19" floor pads, beige 19" Floor pads, green 5/c • COMPARE CLEAR ALI

### **Directions**

#### Step 4: Comparing Items

- 1. Click on the item image then scroll down to display details about the product. This detail includes the following sections:
  - Description
  - Additional Information
  - About
  - Specifications

- 2. Click on the **Add to Compare** checkbox underneath each item image to compare items. The items to compare display at the bottom of the screen.
- 3. Click on the blue **COMPARE** button at the bottom of the screen.

**NOTE:** Two items have been selected in this example. Up to three items can be compared at one time.

| Screenshot                                                                                                    |                                |    | Directions                                                                                                    |
|----------------------------------------------------------------------------------------------------|--------------------------------|----|----------------------------------------------------------------------------------------------------|
| 13° floor pads, heige           SURV 275           urc;           URS 52:31-35-355           Corr Distributions, Inc.           524.25 / Case           Conviction           Corr Distributions, Inc.           524.25 / Case           Corr Distributions, Inc.           500           Corr Distributions, Inc.           524.25 / Case           Corr Distributions, Inc.           500           Corr Distributions, Inc.           500           Corr Distributions, Inc.           500           Corr Distributions, Inc.           500           Corr Distributions, Inc.           500           Corr Distributions, Inc.           500           Corr Distributions, Inc.           500           Corr Distributions, Inc.           500           Corr Distributions, Inc.           Corr Distributions, Inc.           500           Corr Distributions, Inc.           500           Corr Distributions, Inc.           Corr Distributions, Inc.           Corr Distributions, Inc.           Corr Distributions, Inc.           Corr Distributions, Inc.                                                                                                    | <b>H</b><br>CLICK<br>TO<br>ADD | 4. | When the screen re-displays, the<br>compared items can be viewed<br>side-by-side with the detail for each<br>listed below. |
| A DISIGNIPION     Equipment AccessoriesFAC118 Catalog     Equipment AccessoriesFAC118 Catalog     Green Product Cert (if applicable) Green Seal     A DIOITIONAL INFORMATION     Vendor     Corr Distributors     Corr Distributors     Corr       |                                |    |                                                                                                    |
| Contact item, Green Seal Contact item, Green Seal Contact item, Green Seal Contact item, Green Seal Contact item, Green Seal Contact item, Green Seal Profox Profox |                                |    |                                                                                                    |
|                                                                                                    |                                |    |                                                                                                    |

| Screenshot                                                             | t                                                               |                                                                                                    |                                                               |                         |                                      | Dir                                                                    |
|------------------------------------------------------------------------|-----------------------------------------------------------------|----------------------------------------------------------------------------------------------------|---------------------------------------------------------------|-------------------------|--------------------------------------|------------------------------------------------------------------------|
|                                                                        |                                                                 |                                                                                                    |                                                               |                         | Step 5:                              | Selecting                                                              |
| 19" Floor p<br>Corr Distrik<br>SKU# 2723<br>UPC:<br>UNSPSc: 31         | ads, green 5/cs<br>jutors, Inc.<br>-19-15-05                    | <b>\$24.25</b> / Case<br>Contract:<br>PO-22-1080-05D03-SRC3-24771<br>line item #175<br>KEYWORD(S) FOUND IN: | Qty: 20                                                       | ADD TO CART             | 1.                                   | Click on the<br>enter the to<br>be purchas                             |
| R Addas General 🖂 Add to Lie                                           | t v                                                             | Title                                                                                                    |                                                               | IU.                     | 2.                                   | Click on the                                                           |
|                                                                        | <u>и -</u>                                                      |                                                                                                    |                                                               |                         | NOTE:<br>Puncho<br>SITE wi<br>CART b | If the item is<br>ut item, a bu<br>Il display ins<br>putton.           |
| ک <mark>و</mark> ع                                                     | Subtotal: S                                                     | \$485.00                                                                                                    |                                                               |                         | 3.                                   | The shoppi<br>right of the<br>number of i<br>and the sul<br>the items. |
|                                                                        |                                                                 | <mark>ک</mark>                                                                                              | Subtotal:                                                     | \$485.00                | 4.                                   | Hovering of                                                            |
| Shopping Cart (                                                        | (1)                                                             |                                                                                                    |                                                               |                         |                                      | about the it<br>Additional i<br>the cart as                            |
|                                                                        | 19" Floor pads, greer<br>Corr Distributors, I<br><b>\$24.25</b> | n 5/cs<br>i <b>nc.</b>                                                                                      | Qty: 2                                                        |                         | 5.                                   | When shop<br>on the <b>VIE</b>                                         |
| Total                                                                  |                                                                 |                                                                                                    | \$485.                                                        | 00                      |                                      |                                                                        |
| CLEAR ITEMS                                                            |                                                                 |                                                                                                    | VIEW CA                                                       | ART                     |                                      |                                                                        |
| Shopping Cart<br>Request Order:                                        |                                                                 |                                                                                                    | Shopping Cart (1)<br>19' Floor pads, gre<br>Corr Distributors | en Sics<br>Inc. Qty: 20 | 6.                                   | When the s<br>in an open                                               |
|                                                                        | Your Cart (20 items)<br>Release/On-Contract                     |                                                                                                    | \$24.25                                                       | 0)<br>01                |                                      | ovenay.                                                                |
| Supplier: Corr Distributors, Inc.<br>Title: 19' Floor pads, green 5/cs |                                                                 | UNSPSC: 31-19-15-05<br>Contract:<br>PO-22-1080-05D03-SRC3-24<br>#175                                        | IOTAI                                                         | \$485.00<br>VIEW CART   |                                      |                                                                        |
|                                                                        |                                                                 | QTY: 20 \$485.00                                                                                            | 8                                                             | Or                      |                                      |                                                                        |
| Save for later                                                         |                                                                 |                                                                                                    | Export Cart Ite                                               | ms / Choose Format 👻    |                                      |                                                                        |
|                                                                        |                                                                 |                                                                                                    |                                                               | DOWNLOAD                |                                      |                                                                        |
| Saved for Later                                                        |                                                                 |                                                                                                    |                                                               |                         |                                      |                                                                        |

# ections

#### the Item

- e desired item image and otal amount of the item to ed in the Qty: column.
- e ADD TO CART button.

s available as a utton labelled SHOP stead of the ADD TO

- ing cart icon at the top screen displays the items placed in the cart, btotal dollar amount of
- ver the shopping cart ne mouse displays detail tems in the cart. tems may be added to described above.
- ping is complete, click WCART button.

screen re-displays, click space to remove the

#### **Directions**

# Step 6: Adding the Item to a New Requisition

The order may be placed in a new requisition or may be added to an existing requisition. **To add to an existing requisition go to Step 7.** 

The Order Summary box displays two dropdown menus:

- Choose Checkout Options
- Export Cart Items/Choose
   Format

**NOTE:** The dropdown menu choices will display according to the user's profile.

The **Choose Checkout Options** dropdown for Basic Purchasers include sending cart items to:

- Requisition
- Purchase Order
- Change Order
- Bid
- Amendment

**NOTE:** Department Access users will only have the **Requisition** option.

- 1. Click on Send Cart Items to Requisition.
- 2. To add the order to a new Requisition, click on the **PLACE ORDER TO REQUISITION** button.

| hopping Cart                                                     |                                          |                                                                                                    |                                                                        |
|------------------------------------------------------------------|------------------------------------------|----------------------------------------------------------------------------------------------------|------------------------------------------------------------------------|
| Request Order:                                                   |                                          |                                                                                                    |                                                                        |
| Supplier. Corr Distributors, Inc.<br>Title: 19' floor pads beige | Your Cart (20 items)<br>Reesso0n-Correct | UNSPSC: 31-19-15-05<br>Contract:<br>PO-22-1080-05003 SRC3-24771 line item<br>#177<br>QTY: 20 \$485.00 | Order Summary Subtotal (20 items): \$465.00 Choose Checkout Options Or |
| Save for later                                                   |                                          |                                                                                                    | Export Cart Items / Choose Format                                      |
|                                                                  |                                          | Remove                                                                                                |                                                                        |
| Saved for Later                                                  |                                          |                                                                                                    |                                                                        |

# **Order Summary**

Subtotal (20 items): \$485.00

Send Cart Items To Requisition

Send Cart Items To Purchase Order

Send Cart Items To Change Order

Send Cart Items To Bid

Send Cart Items To Bid Amendment

# **Order Summary**

Subtotal (20 items): \$485.00

Choose Checkout Options Send Cart Items To Requisition

#### PLACE ORDER TO REQUISITION

Or

SELECT EXISTING REQUISITION

ADD TO EXISTING REQUISITION

Or

Export Cart Items / Choose Format

DOWNLOAD

#### Release Requisition RQ-24-1080-OSD01-OSDPL-411618 Status: 181 - In Progress General Items Vendors Address Accounting Routing Attachments Notes Ren Header Information RQ-24-1080-05D01-05DPL-411618 **Requisition Number** Short Description: Catalog Requisition Status: 1RI - In Progress Operational Services Division Organization: 05D01 - Operational Services Division OSDPL - Ashburton P-11 Required By Date: Department: 05/04/2024 Location: Entered Date 06/04/2024 Requisition Type Type Code: Release Requestor: Paul Martin Purchaser: Paul Martin Fiscal Year: 2024 Paul Martin Contact Phone (617)979-1525 Contact Alternate ID Estimated Cost \$485.00 Print Format: Requisition Print Solicitation Enabled Me Invoice Method: Three Way Match Ship-to Address: William Hallinan Bill-to Address Accounts Pavable 1 Ashburton Place Room 1017 Room 1017 Boston, MA 02108 1 Ashburton Place Room P-11 Boston, MA 02108 Email: test@periscopeholdings.com Phone: (123)456-7890 Email: test@periscopeholdings.com Phone: (123)456-7890 Special Instructions Attachments Agency Files: Agency Forms: Vendor Files: Vendor Forms: Item Information # Submit for Approval Cancel Requisition Clone Requisition Print Release Reguisition RQ-24-1080-OSD01-OSDPL-411618 Accounting Routing Attachments Notes Reminders Summary General R0-24-1080-05D01-05DPL-411618 Short Description\* Catalog Requisition Requisition Numbe 1RI - In Progress Fiscal Year: 2024 🗸 Status: OSD01 - Operational Services Division Department Organization: Operational Services Division OSDPL - Ashburton P-11 Location\* Solicitation Enabled v 06/04/2024 Required By Date: Entered Date: 06/04/2024 Release 🗸 🗸 Requisition Type Type Code: Requestor Paul Martin Purchaser Martin Paul Paul Martin 617 979 1525 Contact Phone Contact Alternate ID: Estimated Cost \$485.00 Print Format:\* Requisition Print Special Instructions Date Last Updated: 06/04/2024 12:20:57 PM User Last Undated Paul Martin Save & Continue

### **Directions**

The order displays on the **Summary** tab page of the new Requisition.

- Click on the General tab and replace the generic statement Catalog Description in the Short Description field with a more unique and meaningful description.
- 4. If desired, other fields such as **Alternate ID** and **Special Instructions** may be populated, then click on the **Save & Continue** button.
- 5. Click on the **Address** tab to ensure that the **Ship-to** and **Bill-to** addresses are correct for this order and change if appropriate.
- 6. The **Attachments**, **Notes**, and **Reminders** tabs may also be populated at this time if needed.
- Click on the Summary tab, scroll to the bottom of the page and click on the Submit for Approval button.

Go to Step 8.

Supplier: Corr Distributors. Inc.

Title: 19" floor pads, beige

Shopping Cart

Save for later

laved for Late

#### **Directions**

# Step 7: Adding the Item to an Existing Requisition

The Order Summary box displays two dropdown menus:

- Choose Checkout Options
- Export Cart Items/Choose
   Format

**NOTE:** The dropdown menu choices will display according to the user's profile.

#### The Choose Checkout Options

dropdown for Basic Purchasers include sending cart items to:

- Requisition
- Purchase Order
- Change Order
- Bid
- Amendment

**NOTE:** Department Access users will only have the **Requisition** option.

- 1. Click on Send Cart Items to Requisition.
- 2. To add the order to an existing Requisition, click on **SELECT EXISTING REQUISITION.**

# Order Summary

Subtotal (20 items): \$485.00

Send Cart Items To Requisition

Send Cart Items To Purchase Order

Your Cart (20 items)

Order Summary

Subtotal (20 items): \$485.00

Choose Checkout Ontions

Export Cart Items / Choose Forma

Or

UNSPSC: 31-19-15-05

QTY: 20 \$485.00

PO-22-1080-OSD03-SRC3-24771 line item

Remov

Send Cart Items To Change Order

Send Cart Items To Bid

Send Cart Items To Bid Amendment

# Order Summary

Subtotal (20 items): \$485.00

Choose Checkout Options Send Cart Items To Requisition

#### PLACE ORDER TO REQUISITION

Or

SELECT EXISTING REQUISITION

ADD TO EXISTING REQUISITION

Or

Export Cart Items / Choose Format

DOWNLOAD

### Directions

3. Select the desired requisition from the dropdown menu.

#### Order Summary

#### Subtotal (20 items): \$485.00

Choose Checkout Options

Send Cart Items To Requisition

#### PLACE ORDER TO REQUISITION

\_\_ Or

RQ-24-1080-OSD01-OSDPL-411618 - Catalog Requi...

RQ-23-1080-OSD01-OSDPL-411578 - FAC113 Desig...

#### Order Summary

Subtotal (20 items): \$485.00 Choose Checkout Options Send Cart Items To Requisition

#### PLACE ORDER TO REQUISITION

Or

SELECT EXISTING REQUISITION RQ-24-1080-OSD01-OSDPL-411618 - Catalog Re... -

#### ADD TO EXISTING REQUISITION

Or —

Export Cart Items / Choose Format

DOWNLOAD

- 4. Click on the ADD TO EXISTING REQUISITION button.
- 5. The order displays on the **Summary** tab page of the new Requisition.
- Click on the General tab and replace the generic statement Catalog Description in the Short Description field with a more unique and meaningful description.
- 7. If desired, other fields such as **Alternate ID** and **Special Instructions** may be populated, then click on the **Save & Continue** button.
- 8. Click on the **Address** tab to ensure that the **Ship-to** and **Bill-to** addresses are correct for this order and change if appropriate.
- 9. The **Attachments**, **Notes**, and **Reminders** tabs may also be populated at this time if needed.
- 10. Click on the **Summary** tab, scroll to the bottom of the page and click on the **Submit for Approval** button.

Go to Step 8.

| Release Requisition RQ-24-1080-OSD01-OSDPL-411618                                                              |                       |              |  |                 |               |  |  | Status: 181 - In Progress | ŝ |  |
|----------------------------------------------------------------------------------------------------|-----------------------|--------------|--|-----------------|---------------|--|--|---------------------------|---|--|
| No opponal part meets the document onteria. On you want to manually add opponers or mail the document onterial |                       |              |  |                 |               |  |  |                           |   |  |
| O Manually add approvers<br>Automatic approval                                                                 |                       |              |  |                 |               |  |  |                           |   |  |
| Please select an approver if you want to man                                                                   | nually add approvers. |              |  |                 |               |  |  |                           |   |  |
| Approver                                                                                                    | ×                     | Add Approver |  |                 |               |  |  |                           |   |  |
|                                                                                                    |                       |              |  | Save & Continue | Cancel & Evit |  |  |                           |   |  |

# **Directions**

#### Step 8: Submitting for Approval

1. Select the radio button for **Automatic Approval** if available. Otherwise, select the appropriate approval path.

The default approval path displays, or the purchaser is given the option to select an alternate approval path.

2. Click on the **Save & Continue** button.

**NOTE:** The requisition will now proceed through the approval path (no image is provided here as the approval path will vary).

The Purchaser will be informed by COMMBUYS email when the approval is complete, at which point you can log back into COMMBUYS to view or continue with the next step.

3. Click on the **Save & Continue** button.

| Screenshot                                                                      |                        |  |  |  |  |  |  |  |
|---------------------------------------------------------------------------------|------------------------|--|--|--|--|--|--|--|
|                                                                                 |                        |  |  |  |  |  |  |  |
| Release Requisition RQ-24-1080-OSD01-OSDPL-411618                               | Scatus 1862-Gane to PO |  |  |  |  |  |  |  |
| Geres izms liedos káres kazunig Rozig kazimens lans Renndes <mark>Summay</mark> |                        |  |  |  |  |  |  |  |

# Directions

#### Step 9: Viewing the Summary Tab

After approval, the Requisition Summary tab redisplays. The status has been updated to **Gone to PO.** 

**NOTE:** If the status is **Ready for Purchasing** after approval, then scroll to the bottom of the Summary tab page and click on the **Convert to PO** button.

# **Directions**

#### Step 10: Completing the PO

Direct Release POs will automatically send after the requisition has been approved and the status displays as **Sent.** 

If this is not a Direct Release PO and your PO is in **Ready to Send** status, scroll to the bottom of the page and click on the **Save & Continue** button to send an email notification to the Vendor.

**NOTE:** If you purchased from a Standard Release contract that is set up as a Distributor Model or is Solicitation Enabled, OSD recommends following the How to Request Quotes from Vendors on Statewide Contracts job aid which is in the COMMBUYS Bids section of the job aid page.